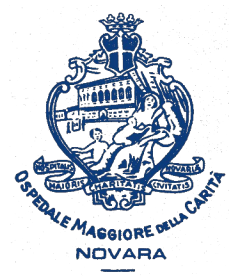

AOU Maggiore della Carità di Novara - SS Formazione

# Come iscriversi o cancellare l'iscrizione «online» a un corso sul portale Formazione Sanità Piemonte

Istruzioni passo-passo

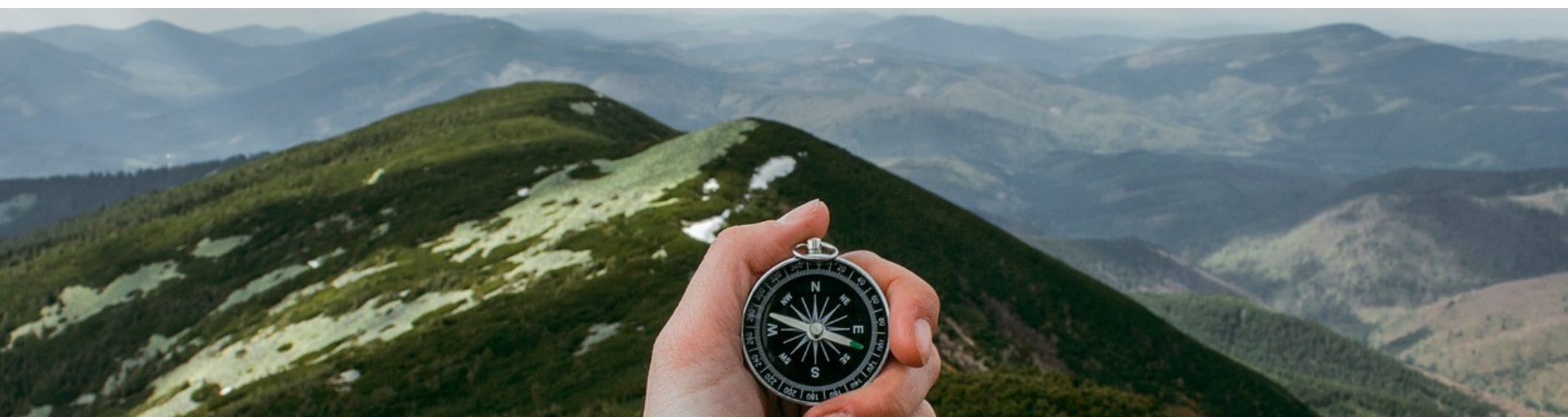

Non tutti i corsi prevedono le iscrizioni online attraverso il Portale Formazione Sanità Piemonte. Per informarti sull'iscrizione

consulta la locandina del corso.

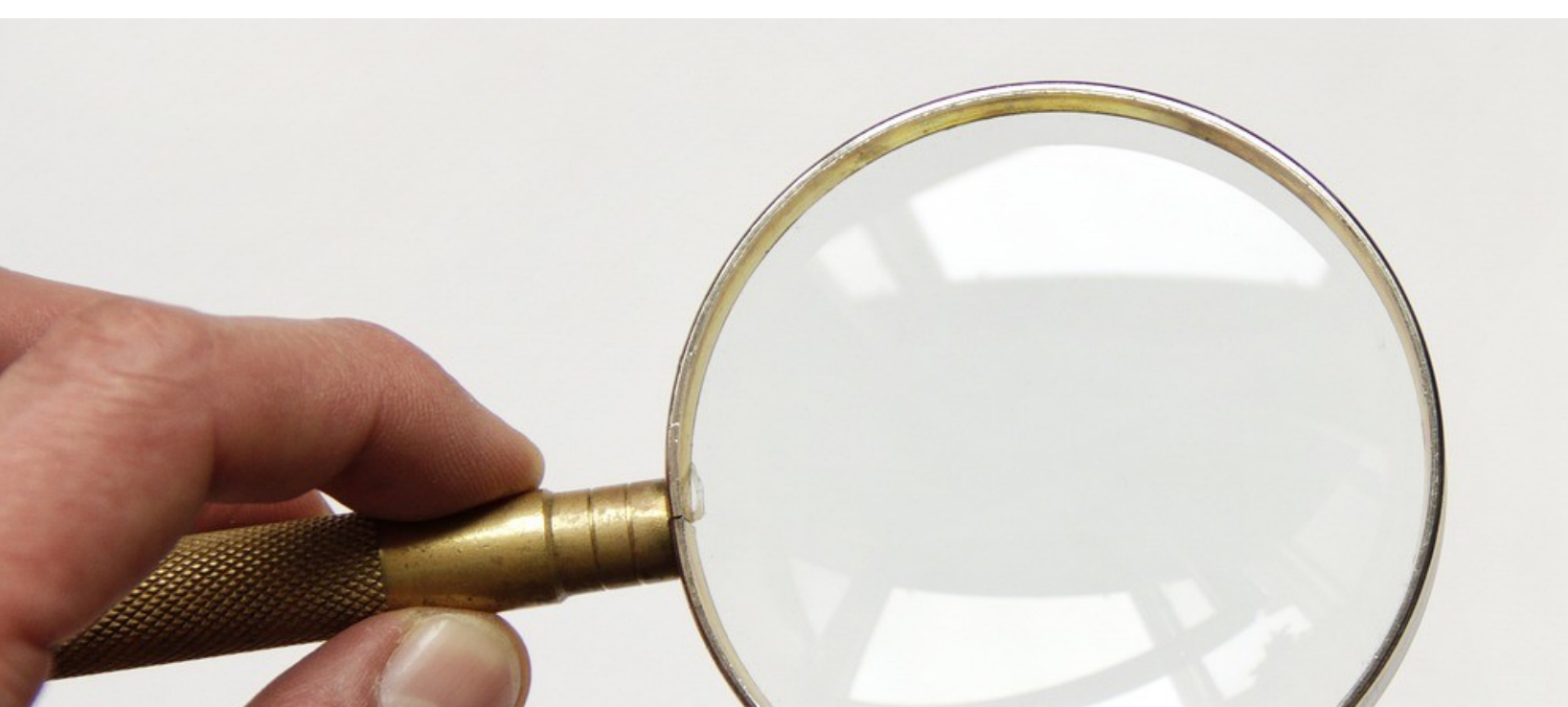

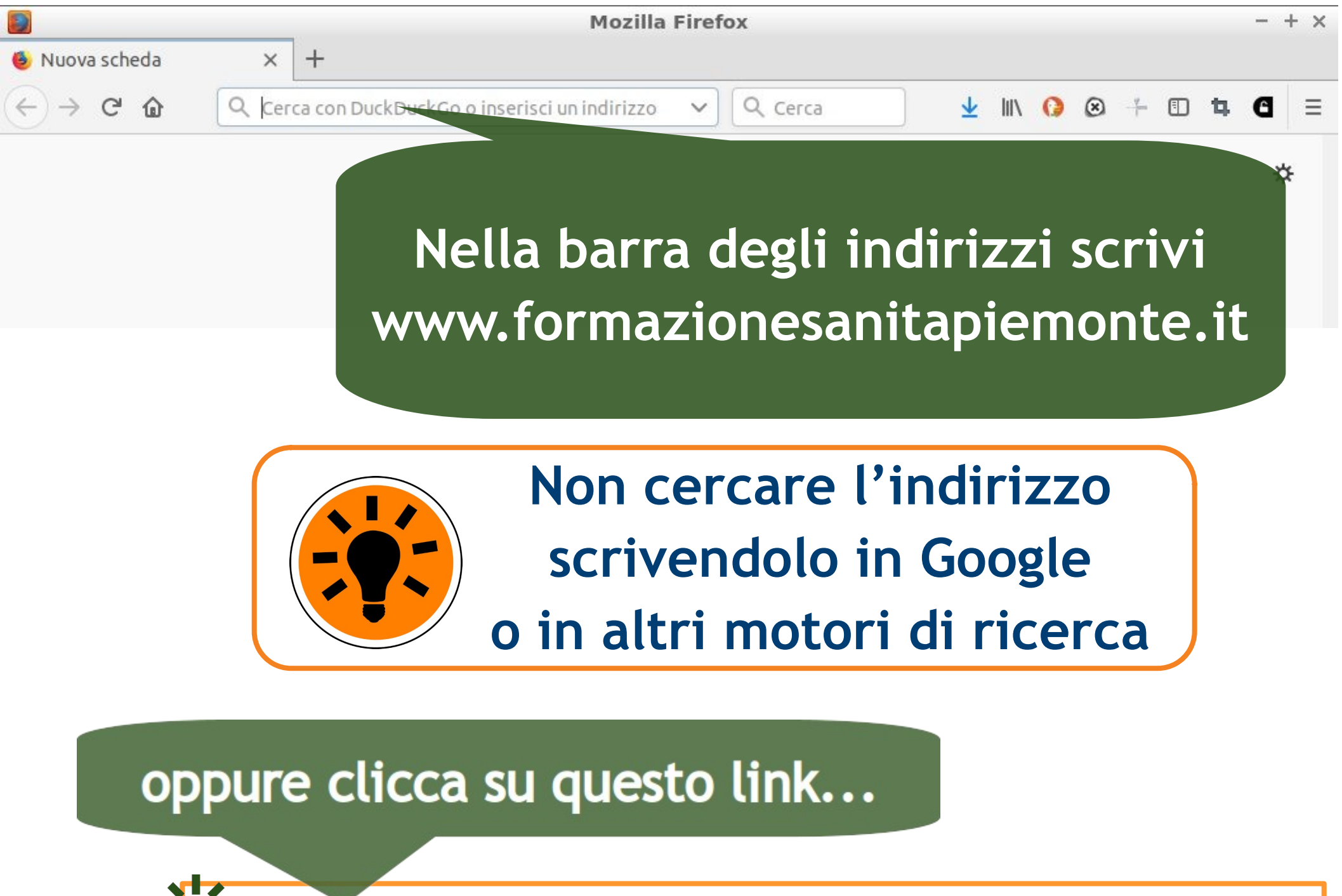

https://www.formazionesanitapiemonte.it/jsp/index.jsp

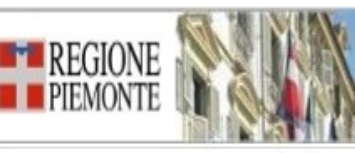

Portale per la Formazione in Sanità della Regione Piemonte

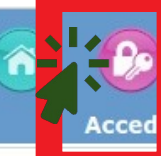

#### Formazione 03-01-2018 AVVISO PER I PROVIDER ED I PROFESSIONISTI nonista del S.S.R. potrà Si comunica che l'aggiornamento dei DATI DI REPERIBILITA' presenti nella scheda anagrafica d Consulta Attività Formative essere svolto IN AUTONOMIA da parte dello stesso professionista e/o del Provider di a (profilo Ufficio Formazione), Albo Provider Regione Piemonte Sarà inoltre possibile aggiornare le informazioni relative alla DISCIPLINA. Avvisi/Pubblicazioni Si ricorda ai professionisti di provvedere anche all'acc 1220 e-mail in AREA COMUNICAZIONI, poichè questo dato può essere aggiornato solo dall'int Normativa regionale Il Si Quando sei nel Portale No acc СМ Account ECM Ma clicca su ACCEDI, pro Do Registrati aua inserisci nome utente / password Re Hai dimenticato / smarrito la Doc password? e prosegui Siti di Normativa Nazionale Agenas Accreditamento AED Enti formatori AED Iscrizioni on line AED Cogeaps Biblioteca Virtuale bvs-p

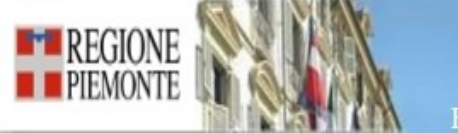

Portale per la Formazione in Sanità della Regione Piemonte

#### Home

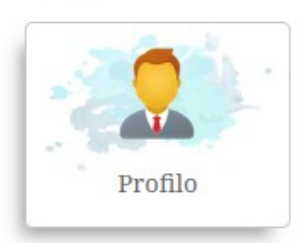

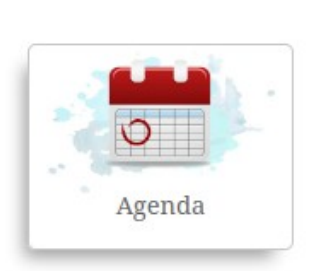

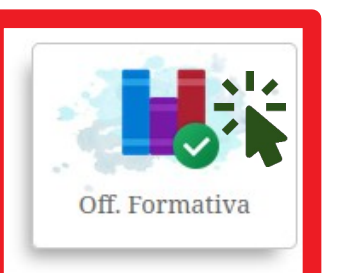

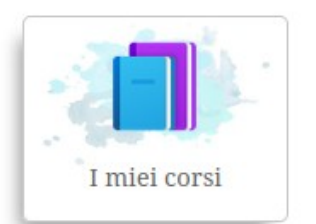

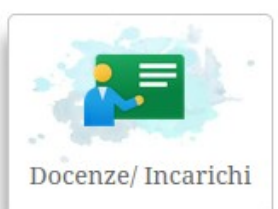

3

ñ

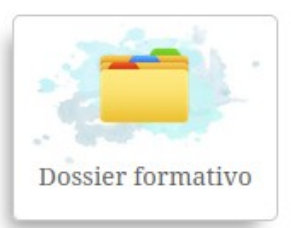

 $\bigcirc$ 

🔁 🖸 🚨

## Clicca l'icona OFFERTA FORMATIVA

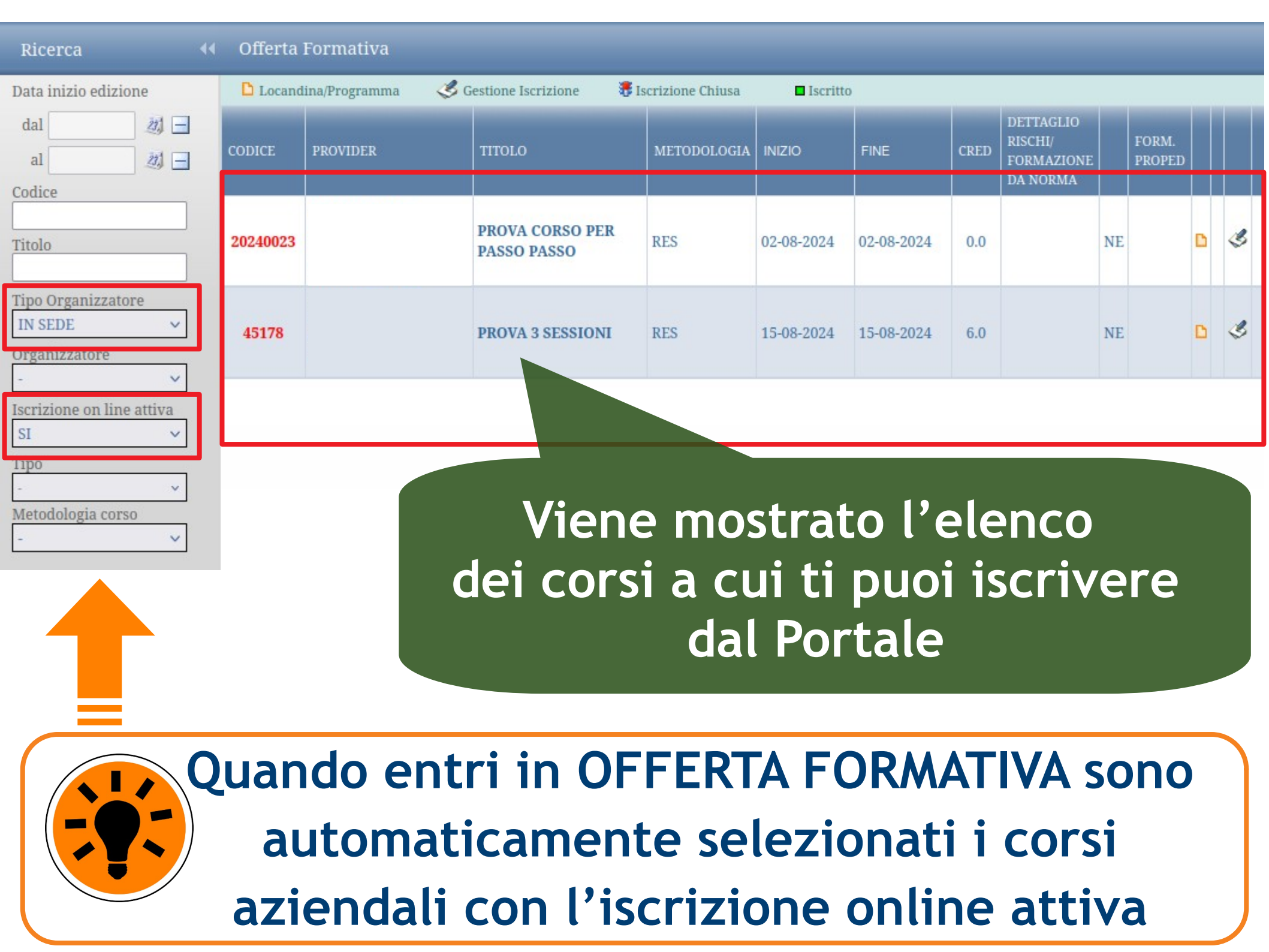

| Ricerca 📢                                                                       | Offerta  | Formativa           |                                |                 |            |            |      |                                                |    |                 |   |   |
|---------------------------------------------------------------------------------|----------|---------------------|--------------------------------|-----------------|------------|------------|------|------------------------------------------------|----|-----------------|---|---|
| Data inizio edizione                                                            | D Locand | ina/Programma 🛛 🌏 G | estione Iscrizione 🛛 🐺 Is      | crizione Chiusa | Iscritto   |            |      |                                                |    |                 |   |   |
| dal 21 -<br>al 21 -<br>Codice                                                   | CODICE   | PROVIDER            | TITOLO                         | METODOLOGIA     | INIZIO     | FINE       | CRED | DETTAGLIO<br>RISCHI/<br>FORMAZIONE<br>DA NORMA |    | FORM.<br>PROPED |   |   |
| Titolo                                                                          | 20240023 |                     | PROVA CORSO PER<br>PASSO PASSO | RES             | 02-08-2024 | 02-08-2024 | 0.0  |                                                | NE | ۵               | 4 | 3 |
| Tipo Organizzatore IN SEDE  Organizzatore                                       | 45178    |                     | PROVA 3 SESSIONI               | RES             | 15-08-2024 | 15-08-2024 | 6.0  |                                                | NE |                 |   | 3 |
| Iscrizione on line attiva<br>SI 	v<br>Tipo<br>- 	v<br>Metodologia corso<br>- 	v |          |                     |                                |                 |            |            |      |                                                |    |                 |   |   |

Cliccando questa icona puoi consultare la locandina del corso

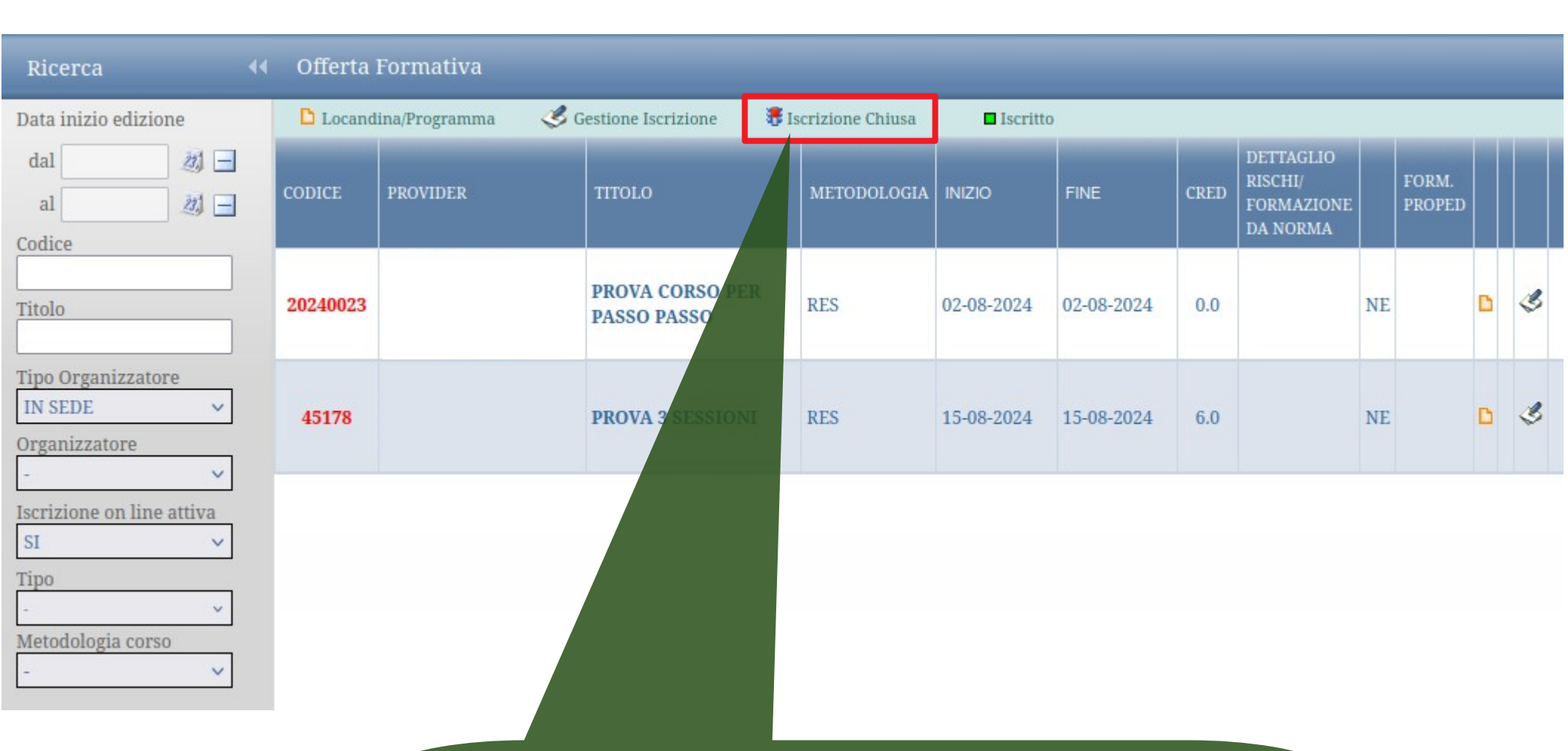

## Se il corso scelto presenta questa icona non puoi più iscriverti

| Ricerca                                          | •• 0 | )fferta 1 | Formativa       |                                |                 |            |            |      |                                                |    |                 |      |
|--------------------------------------------------|------|-----------|-----------------|--------------------------------|-----------------|------------|------------|------|------------------------------------------------|----|-----------------|------|
| Data inizio edizione                             | C    | Locand    | ina/Programma 🦪 | Gestione Iscrizione 🛛 🐺 Is     | crizione Chiusa | Iscritto   |            |      |                                                |    |                 | <br> |
| dal 20                                           |      | DICE      | PROVIDER        | TITOLO                         | METODOLOGIA     | INIZIO     | FINE       | CRED | DETTAGLIO<br>RISCHI/<br>FORMAZIONE<br>DA NORMA |    | FORM.<br>PROPED |      |
| Titolo                                           | 20:  | 240023    |                 | PROVA CORSO PER<br>PASSO PASSO | RES             | 02-08-2024 | 02-08-2024 | 0.0  |                                                | NE | 1               | 3    |
| Tipo Organizzatore<br>IN SEDE ~<br>Organizzatore | 4    | 15178     |                 | PROVA 3 SESSIONI               | RES             | 15-08-2024 | 15-08-2024 | 6.0  |                                                | NE |                 | 3    |
| Iscrizione on line attiva                        |      |           |                 |                                |                 |            |            |      |                                                |    |                 |      |
| Tipo<br>- v<br>Metodologia corso                 | ]    |           |                 |                                |                 |            |            |      |                                                |    |                 |      |
| - V                                              |      |           |                 |                                |                 |            |            |      |                                                |    |                 |      |

Cliccando questa icona inizi la procedura di iscrizione al corso che hai scelto

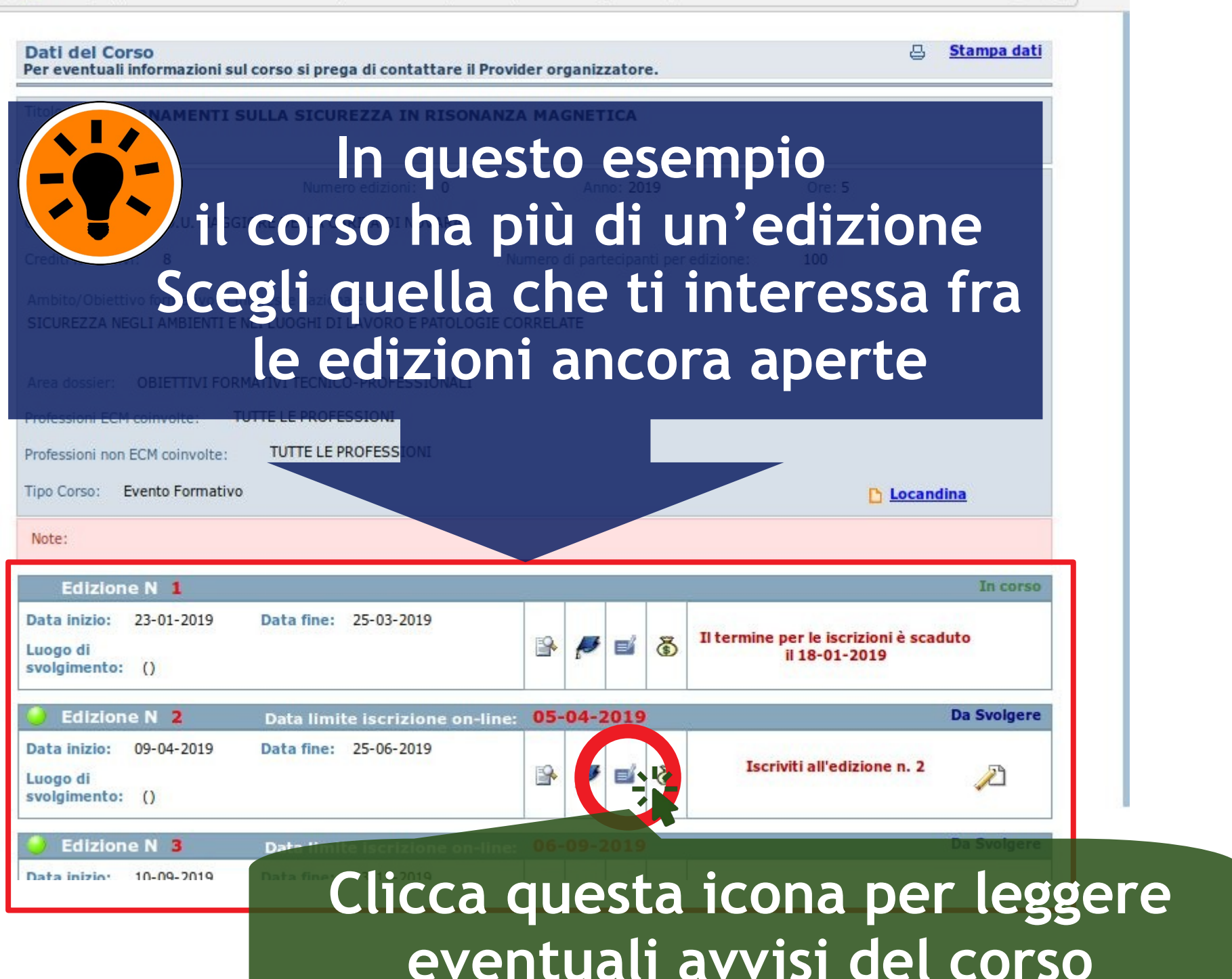

Ξ

#### Dati del Corso Stampa dati Per eventuali informazioni sul corso si prega di contattare il Provider organizzatore. In questo esempio il corso ha più di un'edizione Scegli quella che ti interessa fra le edizioni ancora aperte TUTTE LE PROFESS Professioni non ECM coinvolte: Tipo Corso: Evento Formativo Locandina Note: Edizione N 1 Data inizio: 23-01-2019 Data fine: 25-03-2019 Il termine per le iscrizioni è scaduto \$ -=/ Luogo di il 18-01-2019 svolgimento: () 05-04-2019 Edizione N 2 Da Svolgere Data limite iscrizione on-line: Data inizio: 09-04-2019 Data fine: 25-06-2019 Iscriviti all'edizione n. 2 -5 =/ Luogo di svolgimento: () Edizione N 3 Data I Data inizio: 10-09-2019 D Clicca questa icona per iscriverti

Ξ

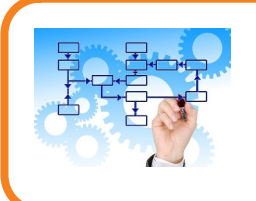

### Per la conferma dell'iscrizione potrebbe comparirti una finestra come queste

#### **Finestra A**

|                          | Con                               | ferma iscrizione a                            | al corso                |
|--------------------------|-----------------------------------|-----------------------------------------------|-------------------------|
| MATR./N.<br>ISCR         | PROFESSIONE                       | ENTE                                          | ISCRIZIONE              |
| Iscrizione<br>organizzat | come dipenden<br>ore del corso (j | ite/convenzionato/isc<br>partecipante INTERNO | ritto del Provider<br>) |
| 2                        | 1                                 | A.O.U. MAGGIORE<br>DELLA CARITÀ DI<br>NOVARA  | Iscriviti               |

### Finestra B

#### Conferma iscrizione al corso

| MATR./N.<br>ISCR        | PROFESSIONE                       | ENTE                                                      | ISCRIZIONE             |
|-------------------------|-----------------------------------|-----------------------------------------------------------|------------------------|
| Iscrizione<br>organizza | e come dipende<br>tore del corso  | ente/convenzionato/iscritto<br>(partecipante INTERNO)     | o del Provider         |
|                         |                                   | A.O.U. MAGGIORE DELLA<br>CARITÀ DI NOVARA                 | Iscriviti              |
| Iscrizione<br>dall'Orga | e come dipende<br>nizzatore del c | ente/convenzionato/iscritto<br>orso (partecipante ESTERNO | Provider diversi<br>D) |
|                         | 1                                 | ORDINE DELLE<br>PROFESSIONI<br>INFERMIERISTICHE DI        | Iscriviti in           |
|                         |                                   | NOVADA ENGO                                               | Quachaaking            |

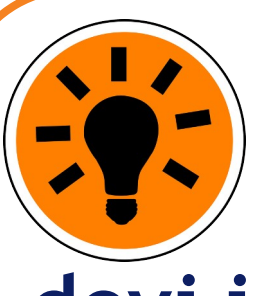

aziendali devi iscriverti come dipendente dell'AOU Maggiore della Carità di Novara

Ai corsi

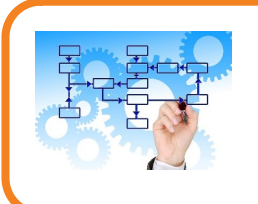

### Per la conferma dell'iscrizione potrebbe comparirvi una finestra come queste

### Finestra A

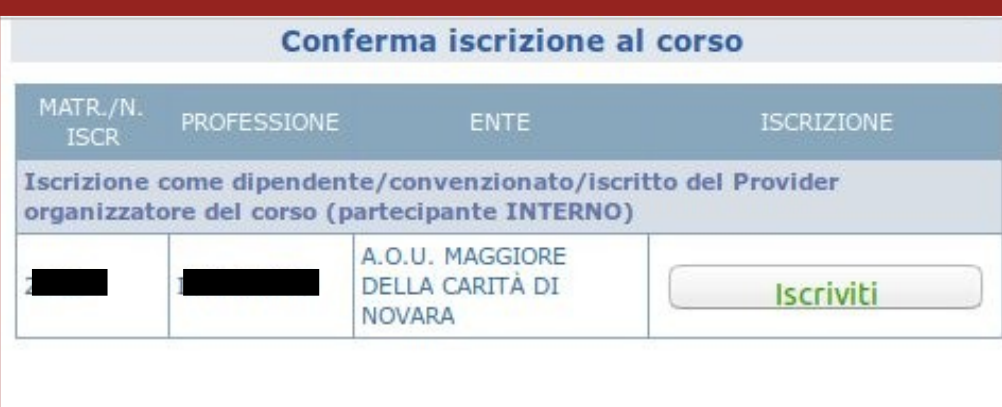

#### Finestra B

#### Conferma iscrizione al corso

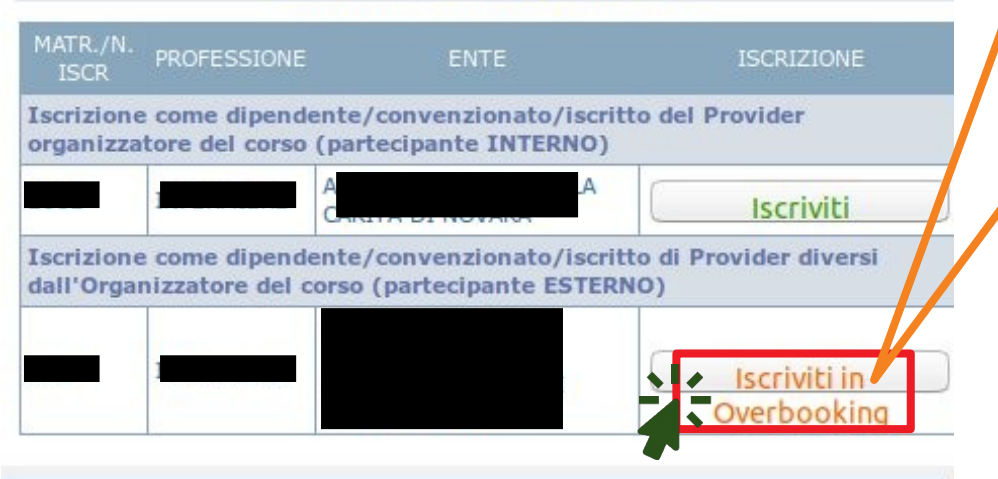

Potresti chiedere un'iscrizione "in overbooking", cioè oltre il numero massimo di partecipanti. In tal caso devi prestare molta attenzione al fatto che la tua iscrizione sia accettata (come mostrato più avanti)

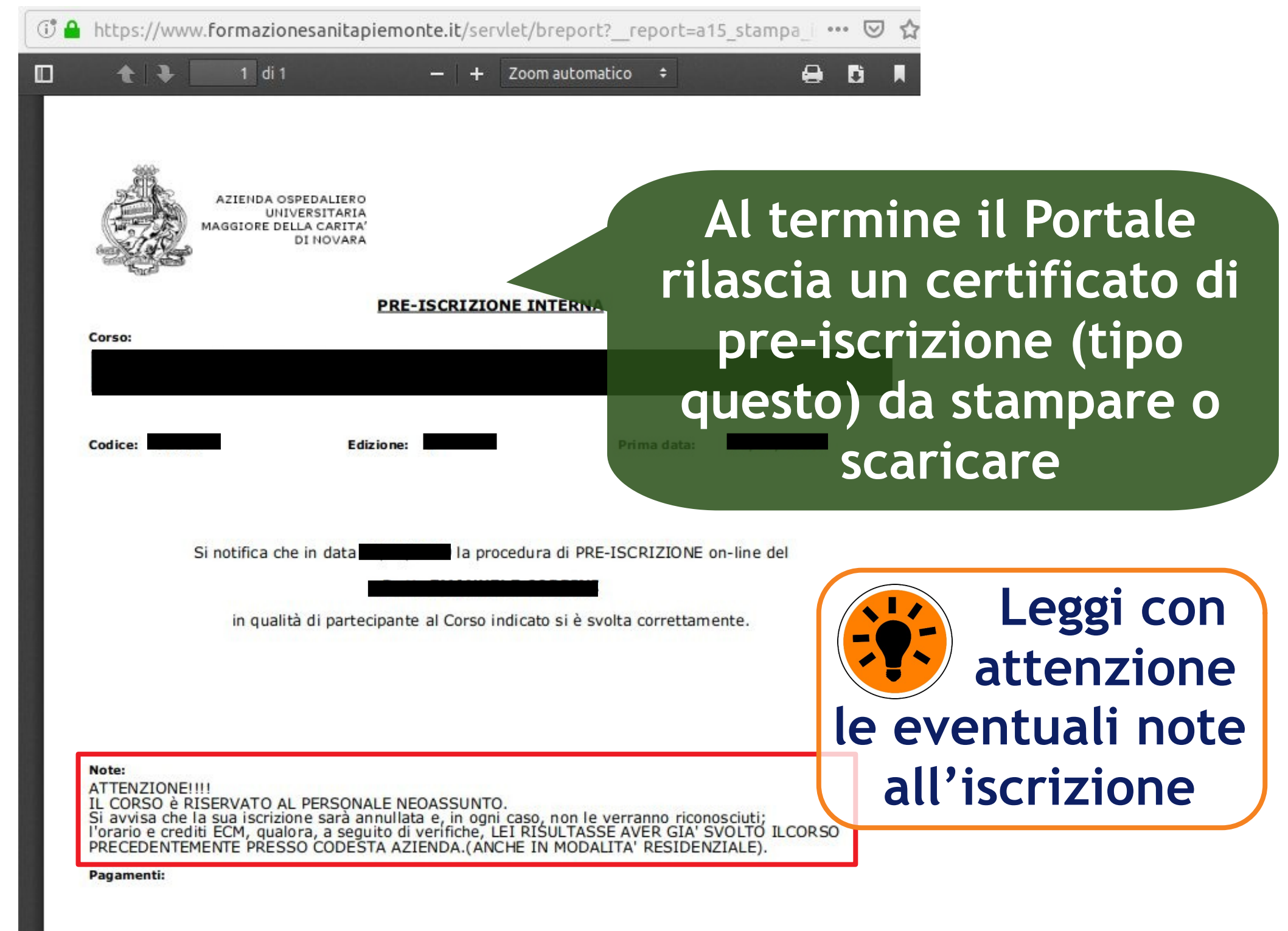

| Ricerca 📢                                                                           | Offerta Fo  | rmativa                    |                                |             |            |            |      |                                                |    |                 |   |     |
|-------------------------------------------------------------------------------------|-------------|----------------------------|--------------------------------|-------------|------------|------------|------|------------------------------------------------|----|-----------------|---|-----|
| Data inizio edizione                                                                | D Locandina | /Programma 🛛 🎸 Gestione Is | crizione 😽 Iscrizione Chiusa 🛛 | Iscritto    |            |            |      |                                                |    |                 |   |     |
| dal 21                                                                              | CODICE      | PROVIDER                   | TITOLO                         | METODOLOGIA | INIZIO     | FINE       | CRED | DETTAGLIO<br>RISCHI/<br>FORMAZIONE<br>DA NORMA |    | FORM.<br>PROPED |   |     |
| Titolo                                                                              | 20240023    |                            | PROVA CORSO PER PASSO PASSO    | RES         | 02-08-2024 | 02-08-2024 | 0.0  |                                                | NE | I               | D | 5 - |
| Tipo Organizzatore<br>IN SEDE ✓<br>Organizzatore                                    | 45178       |                            | PROVA 3 SESSIONI               | RES         | 15-08-2024 | 15-08-2024 | 6.0  |                                                | NP |                 |   | 3   |
| - V<br>Iscrizione on line attiva<br>SI V<br>Tipo<br>- V<br>Metodologia corso<br>- V |             |                            |                                |             |            |            |      |                                                |    |                 |   |     |

La presenza di questo quadratino verde in corrispondenza del corso ti conferma che hai svolto la procedura correttamente

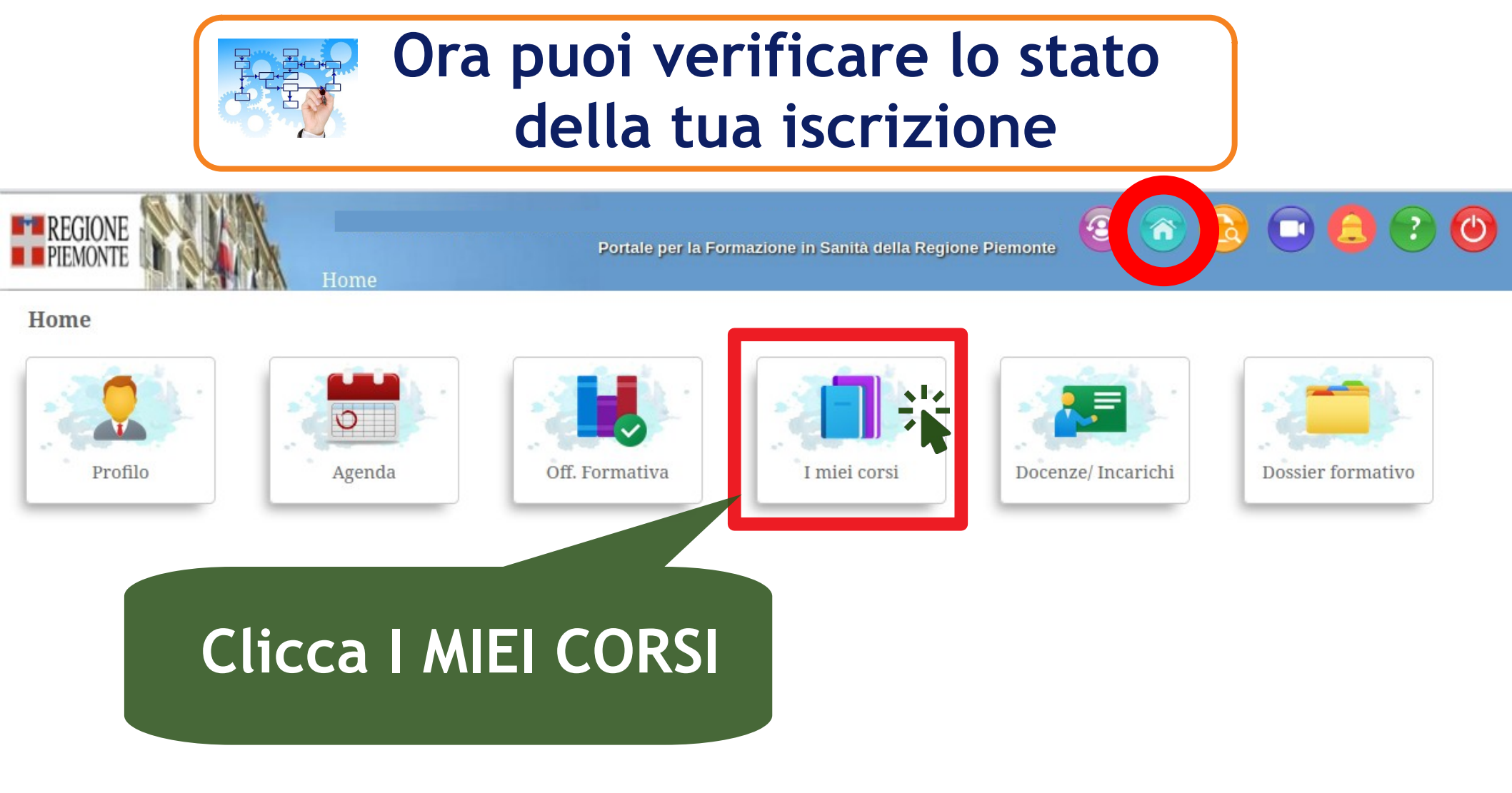

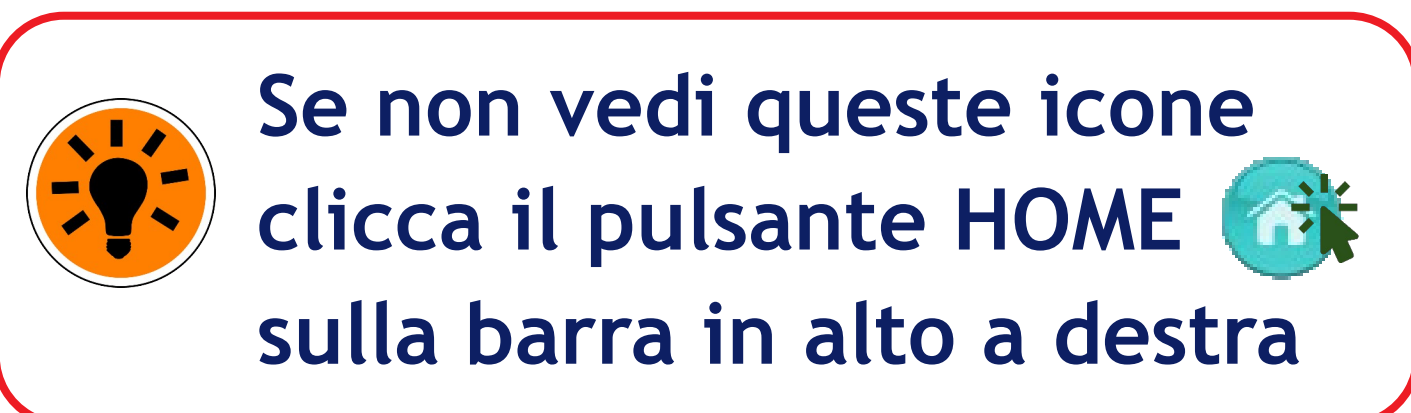

| COD      | ORGANIZZATORE                                                         | CORSO                          | MET | FORM<br>DA<br>NORMA | CREDITI      | DURATA | ED | DATA<br>INIZIO | STATO<br>ISCRIZIONE | STATO<br>AUTORIZ. | RUOLO | ALLEGATI<br>CORSO |  |  |
|----------|-----------------------------------------------------------------------|--------------------------------|-----|---------------------|--------------|--------|----|----------------|---------------------|-------------------|-------|-------------------|--|--|
| 20240023 | ORDINE DELLE<br>PROFESSIONI<br>INFERMIERISTICHE DI<br>NOVARA E V.C.O. | PROVA<br>CORSO<br>PER<br>PASSO | RES |                     | Non<br>accr. | 2:00   | 2  | 05-08-2024     | Preiscritto         |                   | Ρ     | D                 |  |  |

Controlla STATO ISCRIZIONE. In questo esempio saresti pre-iscritto al corso, ma la tua richiesta non è stata ancora accettata.

### In questo esempio la tua richiesta di partecipazione è stata accettata.

| COD      | ORGANIZZATORE                                                         | CORSO                                   | MET | FORM<br>DA<br>NORMA | CREDITI      | DURATA | ED | DATA<br>INIZIO | STATO<br>ISCRIZIONE | STATO<br>AUTORIZ. | RUOLO | ALLEGATI<br>CORSO |
|----------|-----------------------------------------------------------------------|-----------------------------------------|-----|---------------------|--------------|--------|----|----------------|---------------------|-------------------|-------|-------------------|
| 20240023 | ORDINE DELLE<br>PROFESSIONI<br>INFERMIERISTICHE DI<br>NOVARA E V.C.O. | PROVA<br>CORSO<br>PER<br>PASSO<br>PASSO | RES |                     | Non<br>accr. | 2:00   | 2  | 05-08-202      | Inserito in<br>aula |                   | Ρ     | D                 |

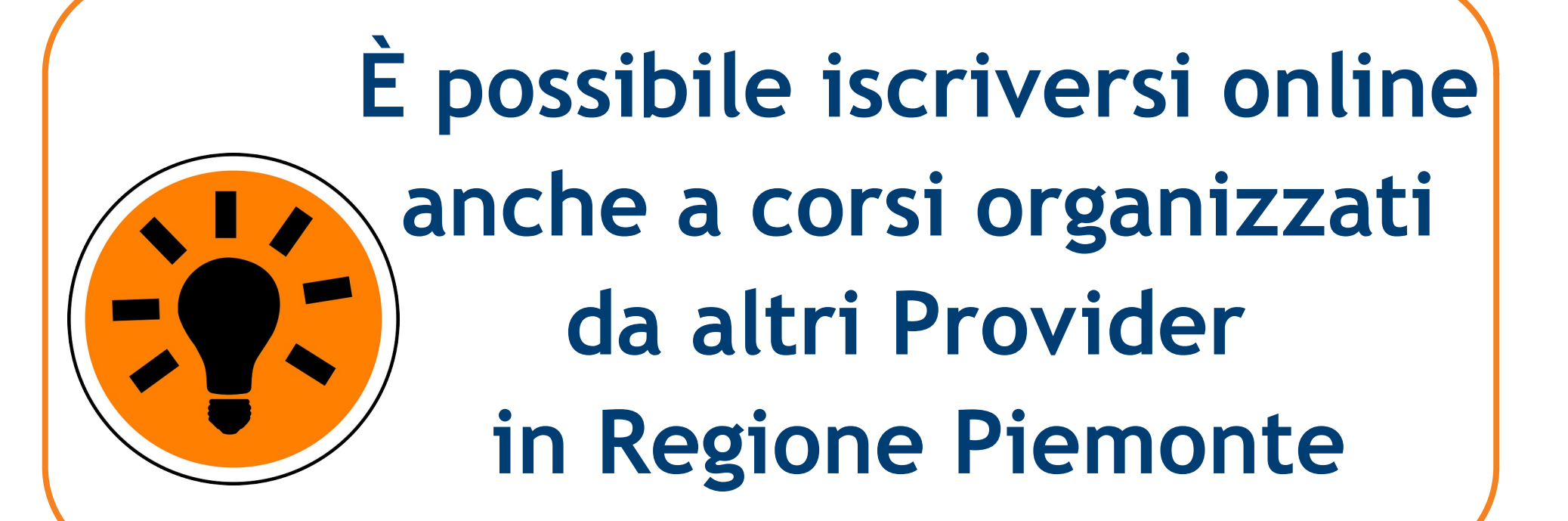

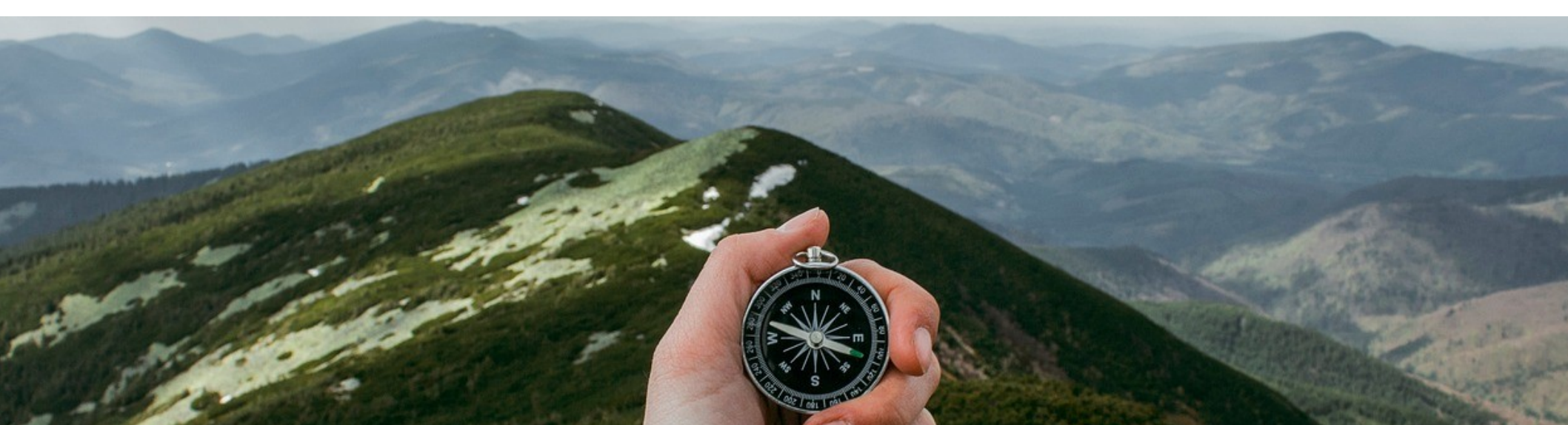

| Data ini            | 🗅 Locan | ımma 🏼 🍣 Gest                                              | ione Iscrizione 😽 Iscrizione Chiusa       | □ Iscritto  |            |      |
|---------------------|---------|------------------------------------------------------------|-------------------------------------------|-------------|------------|------|
| dal 23 -<br>al 23 - | CODICE  | PROVIDER                                                   | TITOLO                                    | METODOLOGIA | INIZIO     | FIN  |
| Codice<br>Titolo    | 45227   | A.O.U. CITTA' DELLA<br>SALUTE E DELLA<br>SCIENZA DI TORINO | OPEN WEEK SULLA SALUTE DELLA<br>DONNA     | RES         | 15-12-2024 | 25-: |
| Tipo Organizzatore  |         |                                                            | FORMAZIONE GENERALE ALLA                  |             |            |      |
| FUORI SEDE 🗸 🗸      | 1 41992 | ASL AL                                                     | Scegli FUORI S                            | EDE         | Non def.   | Nor  |
| Organizzatore       |         |                                                            | e poi clicca CE                           | RCA.        |            |      |
| SI ~                | 2 42005 |                                                            |                                           |             |            | Nor  |
| Tipo<br>- ~         |         | Saranno                                                    | o visualizzati i                          | corsi e     | erogat     | i –  |
| Metodologia corso   | 44499   | da F                                                       | Provider piemo                            | ntesi c     | on         | Nor  |
|                     | 44572   | LOCALE TO4                                                 | crizione online                           | attiva      | Non def.   | Nor  |
|                     | 45167   | AZIENDA SANITARIA<br>LOSALE TO4                            | COCAINA, COSA ABBIAMO, COSA<br>SERVIREBBE | RES         | 05-08-2024 | 05-0 |
|                     |         |                                                            |                                           |             |            |      |

cerca

3

# Vediamo ora come CANCELLARE un'iscrizione ad un corso effettuata online sul Portale Formazione Sanità Piemonte

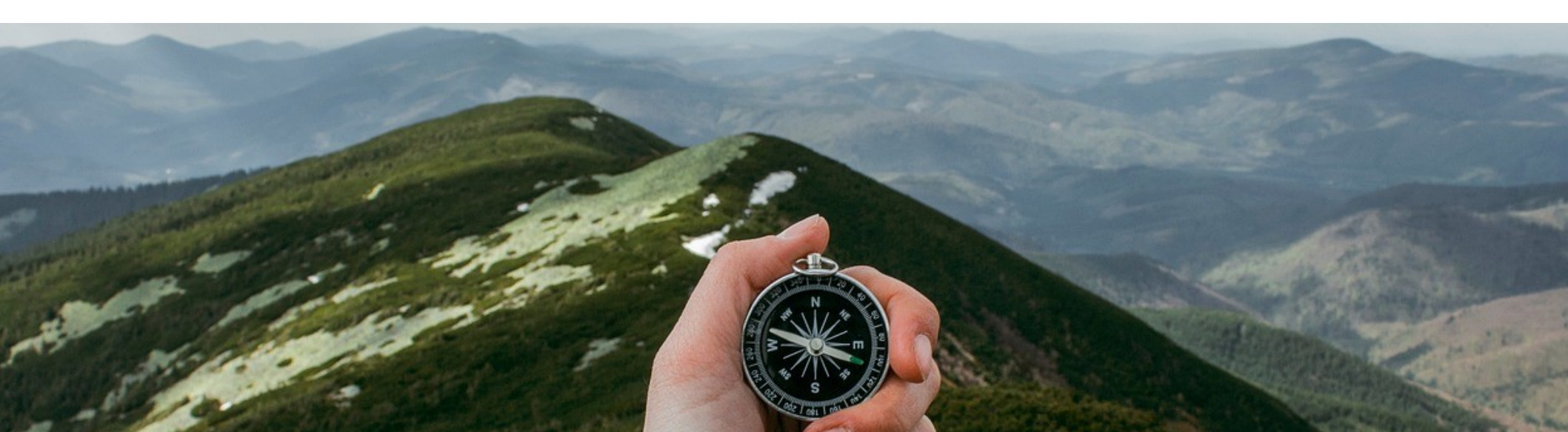

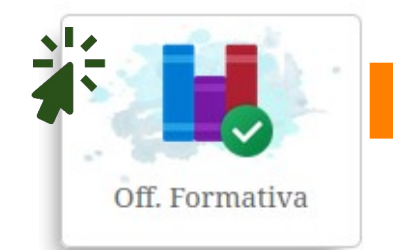

Ricerca

SI

Tipo

Metodologia corso

Offerta Formativ.

| Data inizio edizione                       | Locano   | lina/Programma 🛛 🏼 🍣 G                                                | Gestione Iscrizione 💦 🖁        | Iscrizione Chiusa | Iscrit     | tto        |      |                                                |    |                 |   |   |  |
|--------------------------------------------|----------|-----------------------------------------------------------------------|--------------------------------|-------------------|------------|------------|------|------------------------------------------------|----|-----------------|---|---|--|
| dal 🛛 🖄 🖃                                  | CODICE   | PROVIDER                                                              | TITOLO                         | METODOLOGIA       | INIZIO     | FINE       | CRED | DETTAGLIO<br>RISCHI/<br>FORMAZIONE<br>DA NORMA |    | FORM.<br>PROPED |   |   |  |
| Titolo                                     | 20240023 | ORDINE DELLE<br>PROFESSIONI<br>INFERMIERISTICHE DI<br>NOVARA E V.C.O. | PROVA CORSO PER<br>PASSO PASSO | RES               | 05-08-2024 | 05-08-2024 | 0.0  |                                                | NE |                 | D | 3 |  |
| Tipo Organizzatore IN SEDE   Organizzatore | 45178    | ORDINE DELLE<br>PROFESSIONI<br>INFERMIERISTICHE DI<br>NOVARA E V.C.O. | PROVA 3 SESSIONI               | RES               | 15-08-2024 | 15-08-2024 | 6.0  |                                                | NE |                 | D | 3 |  |
| Iscrizione on line attiva                  |          |                                                                       |                                |                   |            |            |      |                                                |    |                 |   |   |  |

Cliccando questa icona inizi la procedura di cancellazione dell'iscrizione al corso che hai effettuato

## Clicca questa

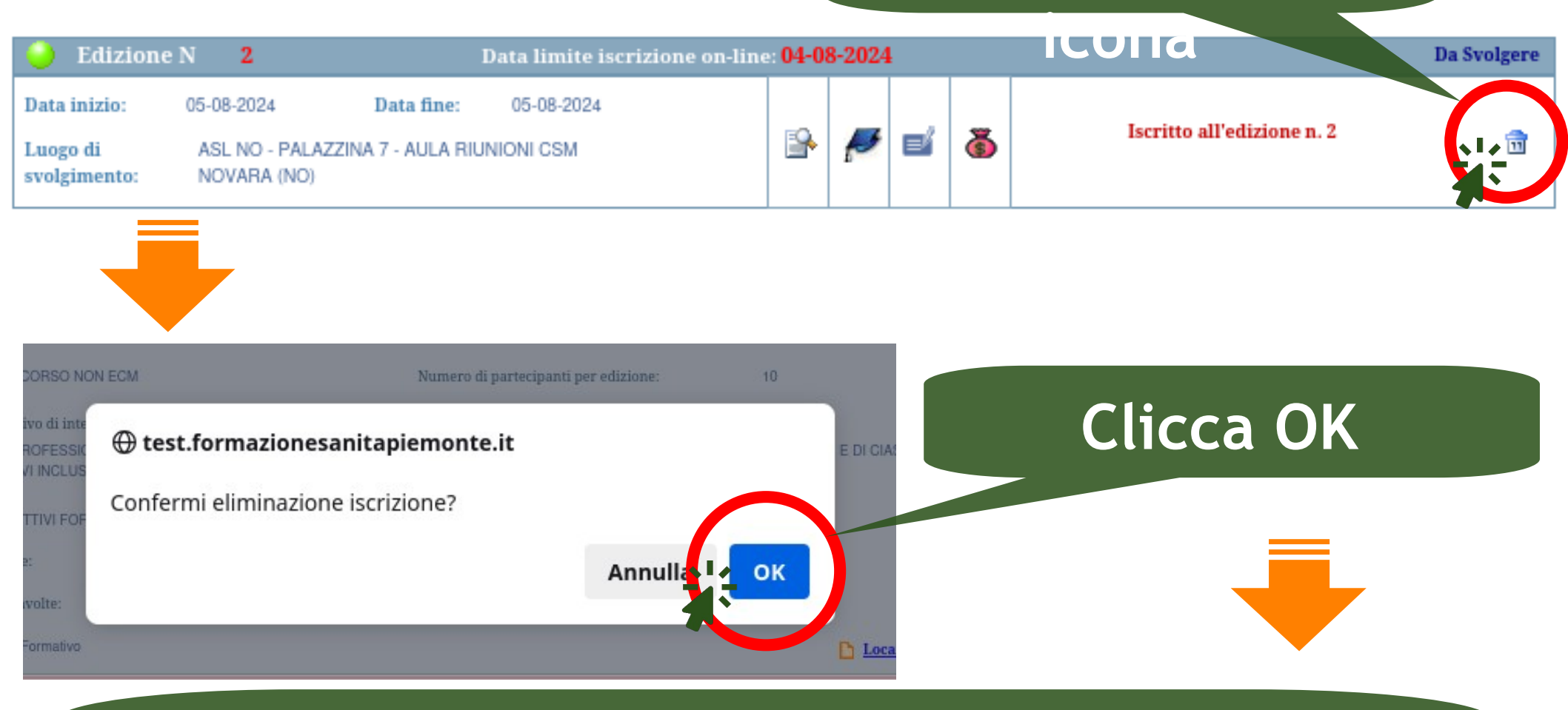

# La tua iscrizione è stata cancellata; potrai reiscriverti ripetendo di nuovo la procedura

| 🕘 Edizione   | N 2         | D               | ata limite iscrizione on-line | : 04-0  | <b>8-202</b> 4 |   |   |                             | Da Svolgere |
|--------------|-------------|-----------------|-------------------------------|---------|----------------|---|---|-----------------------------|-------------|
| Data inizio: | 05-08-2024  | Data fine:      | 05-08-2024                    | <b></b> |                |   | 8 | Iscriviti all'edizione n. 2 | <b>_</b>    |
| svolgimento: | NOVARA (NO) | A 7 - AUCA NION |                               |         | 1-             | - | - |                             | ~           |

| CODICE   | PROVIDER | TITOLO                         | METODOLOGIA | INIZIO     | FINE       | CRED | DETTAGLIO<br>RISCHI/<br>FORMAZIONE<br>DA NORMA |    | FORM.<br>PROPED |   |   |  |
|----------|----------|--------------------------------|-------------|------------|------------|------|------------------------------------------------|----|-----------------|---|---|--|
| 20240023 |          | PROVA CORSO PER<br>PASSO PASSO | RES         | 05-08-2024 | 05-08-2024 | 0.0  |                                                | NE |                 | D | 3 |  |

Verifica anche che dopo la cancellazione non ci sia più il quadratino verde di ISCRITTO oppure controlla su I MIEI CORSI

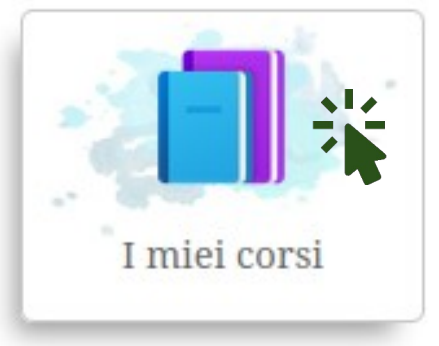

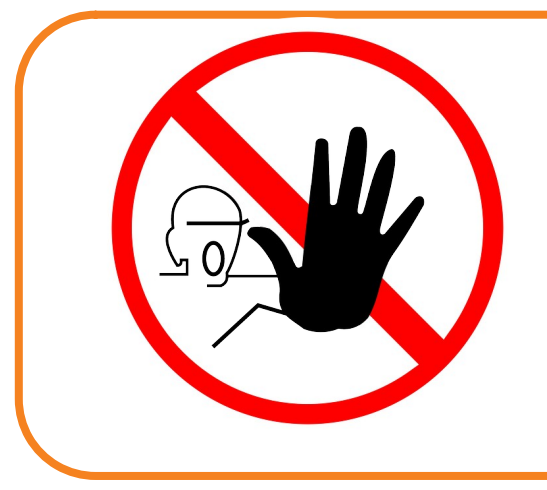

# Se confermando l'eliminazione della tua iscrizione ti compare un messaggio come questo...

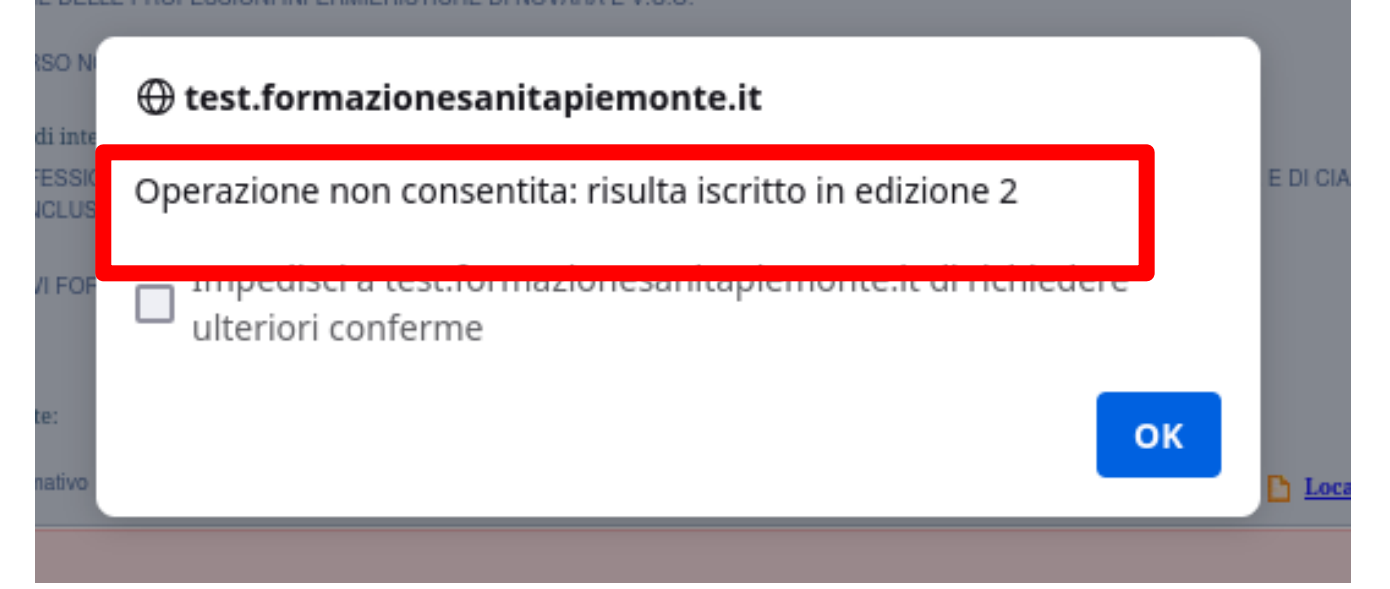

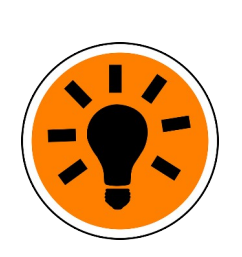

...significa che la tua iscrizione è già stata accettata e sei stato inserito in aula; in tal caso devi rivolgerti alla SS Formazione. Al termine delle attività ricorda di cliccare LOGOUT per uscire dal Portale

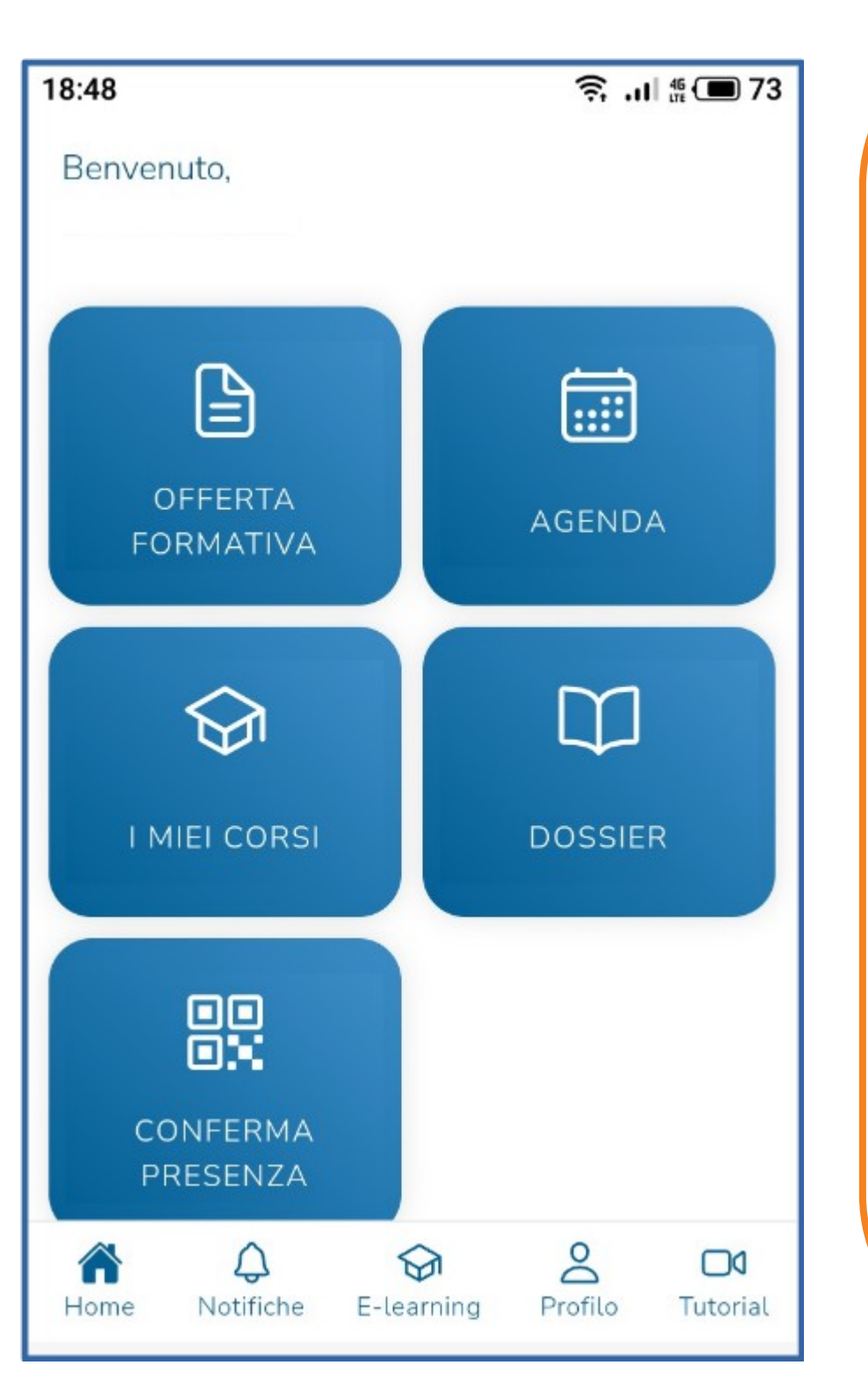

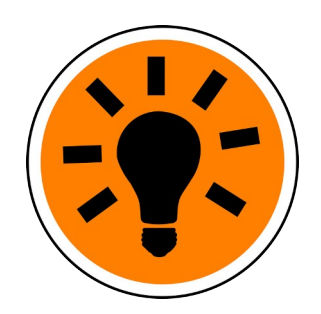

Puoi iscriverti a un corso usando anche la app di Formazione Sanità Piemonte sullo smartphone. Leggi come fare col nostro passo-passo dedicato alla app !

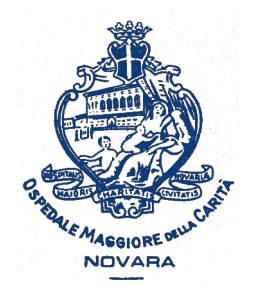

AOU Maggiore della Carità di Novara

### Come iscriversi o cancellare l'iscrizione «online» a un corso sul portale Formazione Sanità Piemonte

A cura della SS Formazione AOU Novara

formazione@maggioreosp.novara.it

🖀 2059 - 3589 - 2114

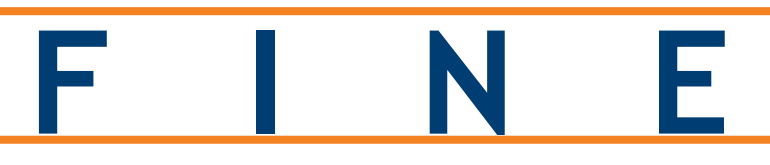

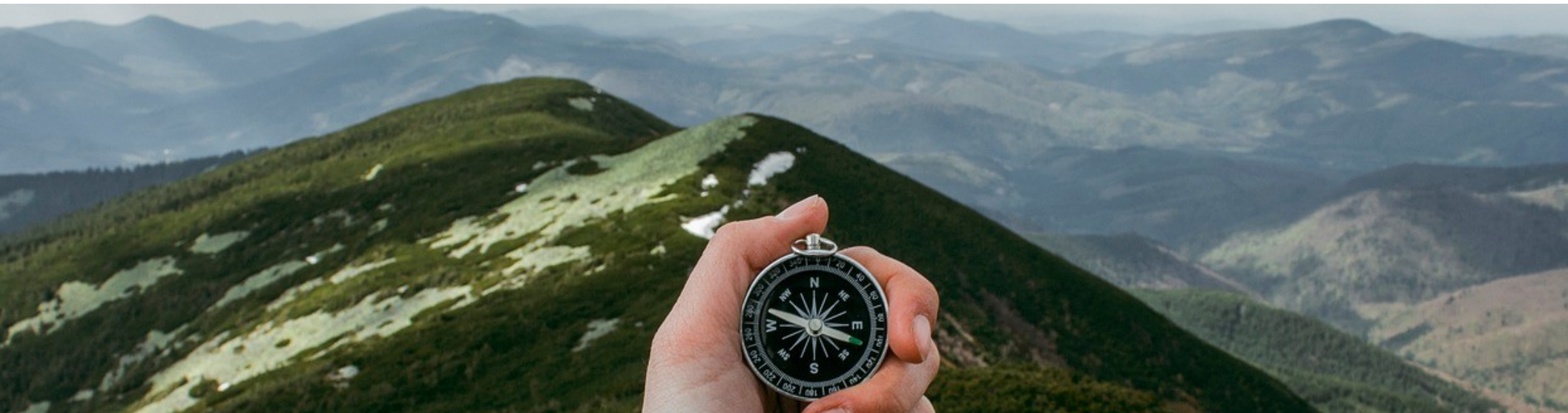